Dr. Rajeev Kumar CONTROLLER OF EXAMINATION

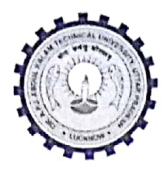

DR. A.P.J. ABDUL KALAM TECHNICAL UNIVERSITY Formerly Uttar Pradesh Technical University Secter –11 Jankipuram Vistar, Lucknow, Uttar Pradesh

Ref. No.AKTU/COE Office/ 2018/ 1110

Date: 28-11-2018

To,

All Directors, Dr. A.P.J. Abdul Kalam Technical University, Lucknow.

Sir,

This is to inform you that University has commensed the uploading of student related data to Digi Locker which is a part of National Academic Depositionory (NAD) a Govt. of India digital initiative for higher education. Pass out students of university can now access their acadmic awards (degrees, marksheets etc.) in digital form by opening their Digi Locker account. As a first initiative, university has uploaded the complete data of student (All marksheets & degrees) who have successfully completed their degree program in acadmic session of 2017-18. Gradually, the previous year student academic data will also be uploaded on the Digi Locker.

You are kindly requested to inform the concerned students. Procedure of using Digi Locker account. is attached with the letter.

Your Faithfully,

Encloser: As above.

(Dr. Rajeev Kumar) Controller of Examination

Copy to:

1. Staff officer, Hob'le V.C office, AKTU, Lucknow.

(Dr. Rajeev Kumar) Controller of Examination

Scanned by CamScanner

Student can access the documents issued by the university in the following manner:

- 1. For using the service, the student or the verifier must have a valid Digi Locker account. As required by the Digi Locker, the requester/verifier account must be associated with his/her Aadhar number. The procedure of opening a Digi Locker account is given in attached the Digi Locker manual (Attached).
- 2. To access his documents, the student will have to login to his Digi Locker account and then select the option "Pull the documents".
- 3. A new window will open in which the student can select the organization e.g. Dr APJ Kalam Technical University, Lucknow then he can select the document type i.e. mark sheet or degree.
- 4. The student will then have to enter the necessary information's like roll number, enrolment number and year for which the marks sheet is needed and for the degree, he will have to enter only his roll number and enrolment number.
- 5. The student can then see his document in pdf form which, he can download to his computer, save to Digi Locker repository or share if required.
- 6. If the student has saved the document to his Digi Locker repository then on subsequent logins he will not have to go through the entire process as described in steps 1 to 5. He can simply log in to his Digi Locker account, go to the "Saved document" tab and can directly click the relevant URL to fetch his documents.
- 7. The documents issued by the university will be digitally signed by the competent authority of the university and therefore, they shall be equivalent to the physical document.
- 8. If the student wishes to share the documents with his potential employer or any other external entity, he can click on "Uploaded" tab and then click on the share link given in front of document URL. He can enter the required email id in the pop-up and then click on "Send". The receiver will then get a URL in his mail and can see the document by clicking on it.

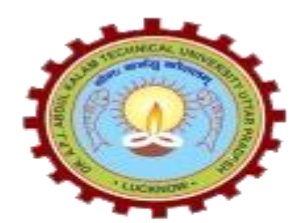

## Dr. A.P.J. Abdul Kalam Technical University

## Manual for Digi locker

**DigiLocker** is a "digital locker" service operated by the Government of India that enables Indian citizens to store certain official/Personnel documents on the cloud. The service is aimed towards reducing the need to carry physical documents, and is part of the government's Digital India initiative.

1 GB of storage space is offered to users to store identification card issued by government agencies, education certificates, PAN cards, driving license, vehicle ownership documents and some other documents.

## How user can get their Digital Marksheet and Degree from DigiLocker ?

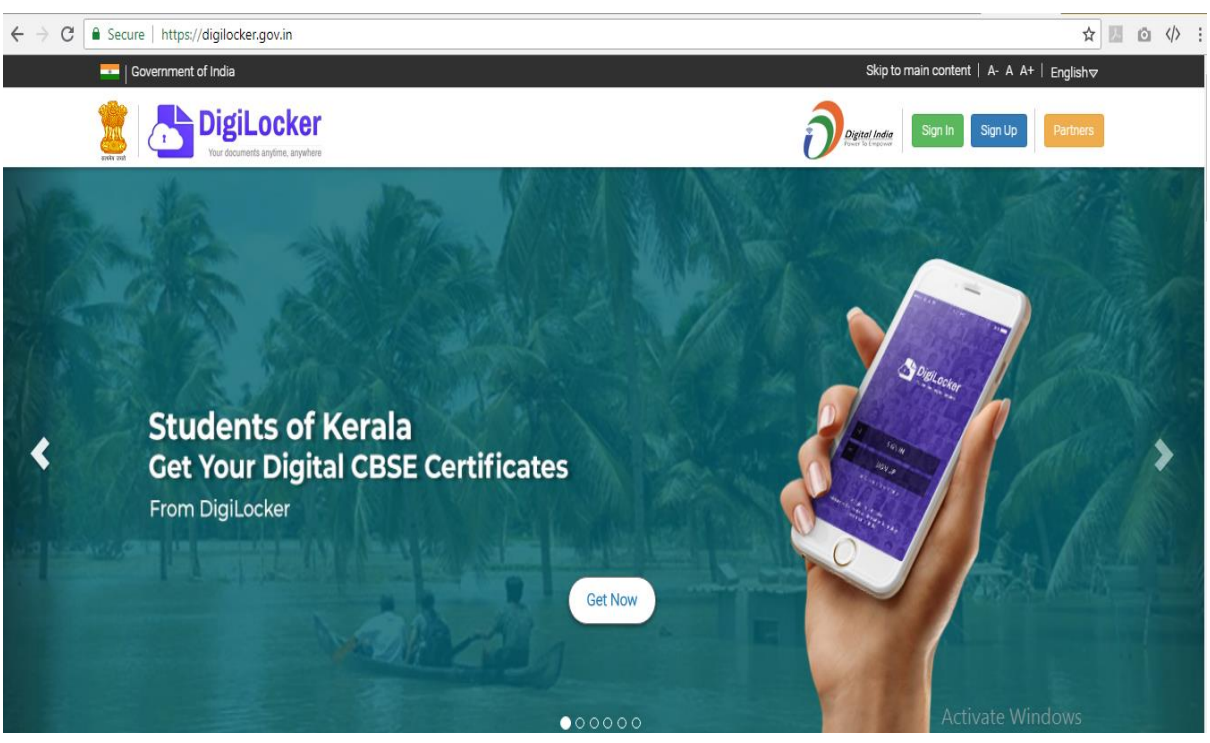

Step 1: Go to digilocker website https://digilocker.gov.in

Then go to Sign Up Tab for registration.

Step 2: Signup for digilocker account with your mobile number

| Government of India                                                                                                    | Skip to main content   A- A A+   Englishマ                                                                                     |  |  |
|----------------------------------------------------------------------------------------------------|----------------------------------------------------------------------------------------------------|--|--|
| DigiLocker<br>Vor docartets anythre, anythre                                                                                                    | Digital Inder<br>Find Intervent                                                                                               |  |  |
| Signup for DigiLocker         Did you know?         DigiLocker is Government of India's cloud based platform for issuance and verification of documents & certificates digitally.         With DigiLocker, you can:         • Access your documents anytime, anywhere.         • Share documents digitally for verification.         • eSign documents (which is similar to self-attestation).         Already have a DigiLocker account ? Sign In now | Signup with your Mobile<br>(It takes just a minute)<br>Enter your mobile number<br>Your Mobile No<br>Continue                 |  |  |
| About   Statistics   FAQs   Resources   Credits   Blog   Circulars   Partners   Privacy Policy   Careers   Contact                                                                                                    | A National e Governance Public<br>A National e Governance Public<br>Ministry of Electronics & Thiformation Technology (Mervy) |  |  |

## Enter OTP send to your mobile no for validation

| C Secure https://digilocker.gov.in/public/register                                                                                                    | Stin to main contact   A. A. A. + Lowers                                                     |  |
|----------------------------------------------------------------------------------------------------|----------------------------------------------------------------------------------------------|--|
| Content let of india                                                                                                    | Digital India                                                                                |  |
| Signup for DigiLocker<br>Did you know?<br>DigiLocker is Government of India's cloud based platform for issuance and<br>verification of documents & certificates digitally.<br>With DigiLocker, you can:<br>• Access your documents anytime, anywhere.<br>• Share documents digitally for verification.<br>• eSign documents (which is similar to self-attestation). | Signup with your Mobile<br>(It takes just a minute)                                          |  |
|                                                                                                    | Enter Vour mobile number 860 Enter OTP received on your mobile Enter OTP (One Time Password) |  |
| Already have a DigiLocker account ? Sign In now                                                                                                    | Not Received OTP? Resend OTP Verify                                                          |  |

And set Password for your account.

| ← → C                                                  | ister/createUser                                                                                                    | 여 ☆ 📧 🙆 🚸                                                                                                    |
|--------------------------------------------------------|----------------------------------------------------------------------------------------------------|----------------------------------------------------------------------------------------------------|
| Government of India                                    |                                                                                                    | Skip to main content   A- A A+   Englishマ                                                                       |
| DigiLocker                                             |                                                                                                    | Pignel Inter                                                                                                    |
|                                                        | Just one more step to complete the sign up<br>Create Username<br>Between 8:80 characters. Must<br>contain at tesst one letter, one<br>rumber and one special character<br>Special characters allowed are<br>hapsh(f) exclamation(), asterix(*),<br>dolar(5) and at the rate(@). |                                                                                                    |
|                                                        |                                                                                                    |                                                                                                    |
| About   Statistics   FAQs   Resources   Credits   Blog | Circulars   Partners   Privacy Policy   Careers   Contact                                                                                                    |                                                                                                    |
| (f) (y) (G+) (iii) (Get constant)                      | de play Available on the App Store                                                                                                    | National eGovernance Division<br>Ministry of Electronics &/n(fernaten Téchnology/(MeitY)<br>Government of India |

Step 3: Link your Aadhaar No to the Digilocker account.

| $\leftarrow$ $\rightarrow$ C $\$ Secure   https://digilocker.gov.in/public/regis                                                                                                    | ter/post_signup |                                                                                                    |                                 | ☆ 🗷 🖸 🚸 :    |
|----------------------------------------------------------------------------------------------------|-----------------|----------------------------------------------------------------------------------------------------|---------------------------------|--------------|
| 💶   Government of India                                                                                                    |                 |                                                                                                    | Skip to main content   A- A A-  | +   Englishマ |
| Extension Control Control Cont |                 |                                                                                                    | Digital India<br>Fred in Engage | Partners     |
|                                                                                                    | Your DigiLocke  | er account was created successful                                                                                                    | ly!                             |              |
|                                                                                                    | To Get The E    | test From DigiLocker, Enter Your Aadhaar Number                                                                                                    |                                 |              |
|                                                                                                    | AADHAAR         | IG09<br>I give my consent to DigLocker to use my Aadhaar number &<br>OTP to factin my e-KYC details from UIDAI for availing services<br>through it. |                                 |              |
|                                                                                                    |                 | Enter OTP<br>Please enter One Time Password (OTP) sent on<br>your mobile number (*******0561)                                                       |                                 |              |
|                                                                                                    |                 | Not Received OTP?. Resend OTP.                                                                                                    |                                 |              |
|                                                                                                    | If you can      | 't provide the OTP, click here to continue >>                                                                                                    | Activate Wi                     | ndows        |

Step 4: Go to "Pull Partner Docs" and follow the steps to fetch your digital documents.

Step 5: Save Permanent link of your Digital Marksheet and Degree in "Issued Documents"